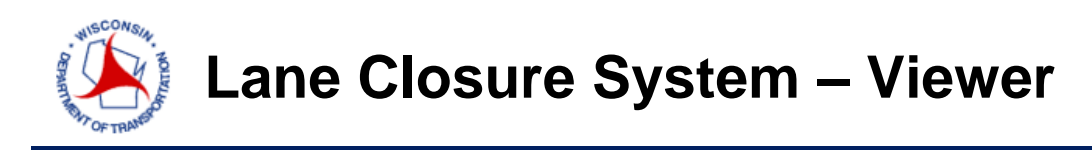

A short course on closure entry - <u>http://transportal.cee.wisc.edu/closures/</u>

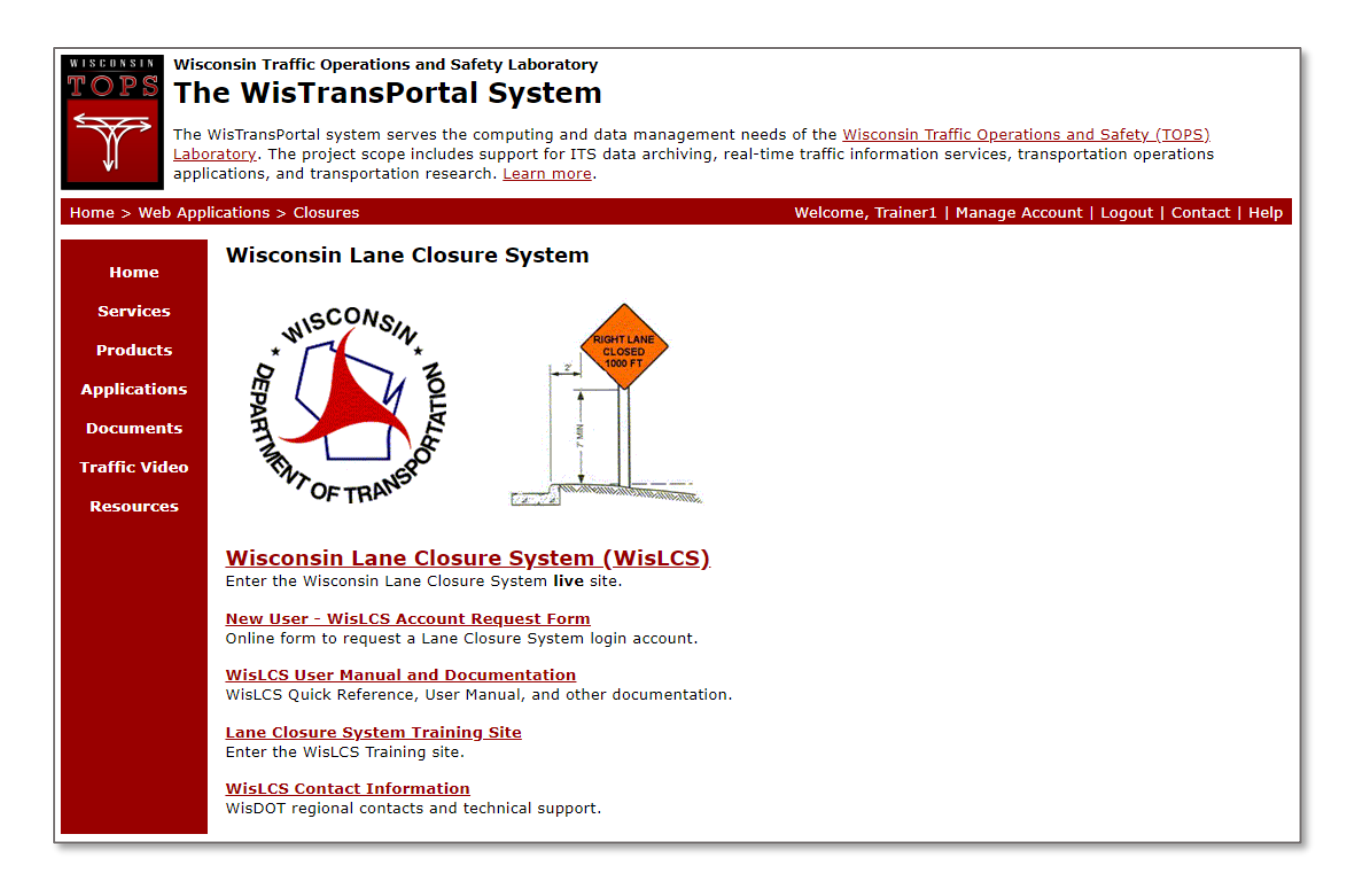

For a complete guide to the LCS, please follow the link below.

http://transportal.cee.wisc.edu/closures/docs/LCS%20Manual 20160615.pdf

This document is a basic quick-guide for a WisLCS closure entry.

Select the Wisconsin Lane Closure System link to begin.

Select a region that the closure will be located from the drop-down list and click the **Enter the WISLCS** button.

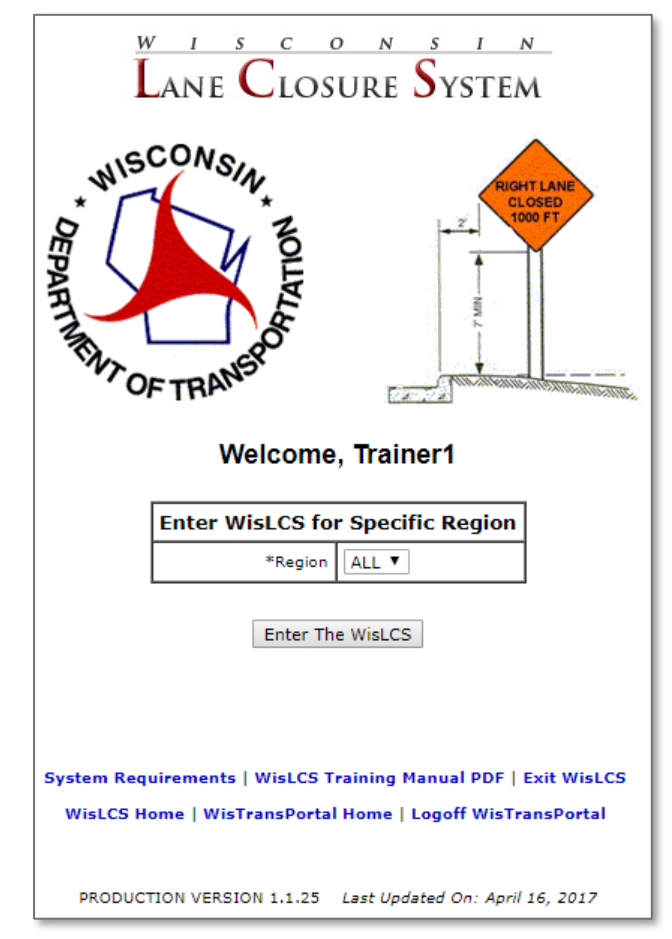

To view a closure, click on the **Reports** Tab at the top of the page

| LANE CLOSURE SYSTEM                                                                                                    | Help   About   Contact   Exit WisLCS |  |  |  |  |  |  |  |  |  |  |
|----------------------------------------------------------------------------------------------------|--------------------------------------|--|--|--|--|--|--|--|--|--|--|
| Home   Request   Accept   Modify   Search Reports 511 Local   Calendar   Email   Preferences                                                                                                    |                                      |  |  |  |  |  |  |  |  |  |  |
| Home                                                                                                    |                                      |  |  |  |  |  |  |  |  |  |  |
| Welcome Trainer                                                                                                    |                                      |  |  |  |  |  |  |  |  |  |  |
| Advance Notification Guidelines - Revised June 2016                                                                                                    |                                      |  |  |  |  |  |  |  |  |  |  |
| <b>Regional Messages</b> (click message heading to show/hide message body)                                                                                                    |                                      |  |  |  |  |  |  |  |  |  |  |
| - No Regional Messages To Display                                                                                                    |                                      |  |  |  |  |  |  |  |  |  |  |
| Statewide Messages (click message heading to show/hide message body)                                                                                                    |                                      |  |  |  |  |  |  |  |  |  |  |
| - No Statewide Messages To Display                                                                                                    |                                      |  |  |  |  |  |  |  |  |  |  |
| CLOSURE STATUS COLOR KEY:<br>RED - Closure yet to be accepted and past start date<br>ORANGE - Closure yet to be accepted and within 1 week of start date<br>VIOLET - Long term closures yet to be completed and past end date<br>BLACK - Closure has been accepted or is within normal parameters |                                      |  |  |  |  |  |  |  |  |  |  |
| Home Page Sections Overview ?   Refresh Page                                                                                                    |                                      |  |  |  |  |  |  |  |  |  |  |
| My Closures ?                                                                                                    |                                      |  |  |  |  |  |  |  |  |  |  |
| Click To Get Results For This Section                                                                                                    |                                      |  |  |  |  |  |  |  |  |  |  |

In the reports tab, you can enter the information about the closure that you are searching for. The question marks next to the different categories will provide a more detailed explanation in a pop-up window when clicked on.

| Lane Closure System                                                                                                    |                                                                                                    |                                     | Help   About   Contact   Exit WisLCS                                              |  |  |  |  |  |  |  |  |
|----------------------------------------------------------------------------------------------------|----------------------------------------------------------------------------------------------------|-------------------------------------|-----------------------------------------------------------------------------------|--|--|--|--|--|--|--|--|
| Home   Request   Accept   Modify   Search   Reports   511 Local   Calendar   Email   Preferences                                                                                                    |                                                                                                    |                                     |                                                                                   |  |  |  |  |  |  |  |  |
| Active Closures                                                                                                    |                                                                                                    |                                     |                                                                                   |  |  |  |  |  |  |  |  |
| Search On New/Modified Closures *Active Closure Selection ?  SHOW ALL STARTING CLOSURES HODE CLOSURES ACTIVE CLOSURES Only Closures Longer Than O V Days ? Only Closures With OSOW Restrictions ? Exclude Facilities That Do Not Apply ? Only Closures Excluded From SUPERLOAD. Show Closures That Start Within 28 days. ? Delay Information | *Closure Type<br>ALL<br>CONSTRUCTION<br>BOTH<br>LOCAL PROGRAM<br>NOT LOCAL PROGRAM<br>MAINTENANCE<br>PERMIT<br>EMERGENCY<br>SPECIAL EVENT | *Region/County<br>ALL T<br>Hwy<br>T | Project ID<br>Closure ID<br>Above entries override ALL other search selections. ? |  |  |  |  |  |  |  |  |
| Search Reset                                                                                                    | Order By<br>BEGIN DATE                                                                                                    | Results Per P<br>scending T 100 T   | age                                                                               |  |  |  |  |  |  |  |  |

If you know the type of closure you are interested, select the Closure Type that suits the search. If you are simply interested in all closures on a highway, always keep the "closure type" set to "ALL". If a specific Hwy is not chosen, all highways in this region or county will be displayed. Once you have all the criteria entered, click the **Search** button.

| Lane Closure System                                                                                                    |                                                |                                                | Help   About   Contact                           | t   Exit WisLCS |  |  |  |  |  |  |  |
|----------------------------------------------------------------------------------------------------|------------------------------------------------|------------------------------------------------|--------------------------------------------------|-----------------|--|--|--|--|--|--|--|
| Home   Request   Accept   Modify   Search   Reports   511 Local   Calendar   Email   Preferences                                                                                                    |                                                |                                                |                                                  |                 |  |  |  |  |  |  |  |
| Active Closures                                                                                                    |                                                |                                                |                                                  |                 |  |  |  |  |  |  |  |
| Search On New/Modified Closures                                                                                                    | *Closure Type                                  | *Region/County                                 | Project ID                                       |                 |  |  |  |  |  |  |  |
| *Active Closure Selection     P     SHOW ALL                                                                                                    | <ul> <li>CONSTRUCTION</li> <li>BOTH</li> </ul> | Hwy                                            | Closure ID                                       |                 |  |  |  |  |  |  |  |
| STARTING CLOSURES     ENDED CLOSURES                                                                                                    | LOCAL PROGRAM NOT LOCAL PROGRAM                |                                                |                                                  |                 |  |  |  |  |  |  |  |
| ✓ ACTIVE CLOSURES Only Closures Longer Than 0 ▼ Days ?                                                                                                    | MAINTENANCE     PERMIT                         |                                                | Above entries override<br>other search selection | s. ?            |  |  |  |  |  |  |  |
| <ul> <li>Only Closures With OSOW Restrictions ?</li> <li>Exclude Facilities That Do Not Apply ?</li> </ul>                                                                                                    | <pre>     EMERGENCY     SPECIAL EVENT </pre>   |                                                |                                                  |                 |  |  |  |  |  |  |  |
| Only Closures Excluded From SUPERLOAD.                                                                                                    |                                                |                                                |                                                  |                 |  |  |  |  |  |  |  |
| Delay Information <ul> <li>Order By</li> <li>Results Per Page</li> </ul>                                                                                                    |                                                |                                                |                                                  |                 |  |  |  |  |  |  |  |
| Search Reset BEGIN DATE  Ascending  100                                                                                                    |                                                |                                                |                                                  |                 |  |  |  |  |  |  |  |
| Show Search Details                                                                                                    |                                                |                                                |                                                  |                 |  |  |  |  |  |  |  |
| CLOSURE STATUS COLOR KEY:<br>RED - Closure yet to be accepted and past start date<br>ORANGE - Closure yet to be accepted and within 1 week of start date<br>VIOLET - Long term closures yet to be completed and past end date<br>BLACK - Closure has been accepted or is within normal parameters                                                                                            |                                                |                                                |                                                  |                 |  |  |  |  |  |  |  |
| Expand   Printable   CSV   Capacity   Calendar (90930) CONSTRUCTION   ACCEPTED 1<br>CRAWFORD: (NO PROJECT ID) Soil Borings will be located near the ROW of STH 27. To access the soil borings, support vehicles will be parked on the shoulder of STH 27 while the soil borings are being performed. Work at each location will take approximately 2-3 hours. There are 15 boring locations. |                                                |                                                |                                                  |                 |  |  |  |  |  |  |  |
| ID HWY FACILITY DESCRIPTION                                                                                                    |                                                | DURATION                                       | DURATION                                         |                 |  |  |  |  |  |  |  |
| 1 WIS 27 NB MAINLINE Right Shoulder Closed                                                                                                    | from FOREST RD to PLUM CREEK RD                | Daily/Nightly: 03/22/20<br>08:00 AM - 05:00 PM | 117 - 04/26/2017,<br>5                           | ACCEPTED        |  |  |  |  |  |  |  |
| Modified Date         Modified By         Status         Applies To         Comment           04/04/2017 03:44 PM         jschneider         ACCEPTED         ALL FACILITIES         STATUS CHANGE           03/17/2017 08:18 AM         Leonard6         ENTERED         ALL FACILITIES         INITIAL INSERT INTO DATABASE                                                                |                                                |                                                |                                                  |                 |  |  |  |  |  |  |  |

A list of all the closures that meet your criteria will now be displayed. By clicking on the expand button on the individual closure, you can see more detailed information about the closure. To read a closure, there are a few items of interest:

- 1. The closure status. If it's Accepted, the closure is approved and about to start or is already going on.
- 2. The highway the closure is on.
- 3. The type of facility (mainline for a lane/shoulder, ramp for an entrance or exit ramp, and system interchange for a system ramp, such as the I-94 EB ramp to I-43/94 SB in the Marquette Interchange.)
- 4. The closure description, such as what's closed and the location of the closure.
- 5. The duration of the closure. If it's Daily/Nightly, this means the closure will be set up in the morning and picked up in the afternoon/evening, or set up at night and picked up in the morning; the closure is less than 24 hours in duration. If it's Continuous, this means the closure is longer than 24 hours, but less than two weeks. If it's Weekly, the closure is essentially a series of continuous closures. Usually the closure would be set up early in the week and then taken down toward the end of the week, but repeated again the following week. Finally, if the closure is Long-term, this means the closure is any closure longer than two weeks. There are no times associated with this closure, just a begin & end date.

## Comma Separated Value (CSV)

The LCS gives users the ability to save closures outside of the LCS in a Microsoft Excel format. The user has the ability to do so in multiple areas of the LCS, such as *Accept, Modify, Search*, and *Reports Interfaces*. Clicking the *CSV* button <sup>1</sup> will return a file with only the closure listed. Clicking on the *CSV ALL* dropdown bar <sup>2</sup>, will give the user the option to view a summary, expanded, contact information and delay reports. Once the desired field has been chosen, select *Generate* <sup>3</sup>.

| Expand ALL   Printable ALL   CSV ALL: Summary 🔻 Generate LCS Map * 20 Closure Results Match Search Criteria                                                                                                    |                                                                                                    |            |                                        |                         |                          |                                    |          |  |  |  |
|----------------------------------------------------------------------------------------------------|----------------------------------------------------------------------------------------------------|------------|----------------------------------------|-------------------------|--------------------------|------------------------------------|----------|--|--|--|
| Sho                                                                                                    | Show Search Details 2 3                                                                                                    |            |                                        |                         |                          |                                    |          |  |  |  |
| CLOSURE STATUS COLOR KEY:<br>RED - Closure yet to be accepted and past start date<br>ORANGE - Closure yet to be accepted and within 1 week of start date<br>VIOLET - Long term closures yet to be completed and past end date<br>BLACK - Closure has been accepted or is within normal parameters                          |                                                                                                    |            |                                        |                         |                          |                                    |          |  |  |  |
| Ex                                                                                                    | pand   Printable                                                                                                    | CSV   Capa | city   Calendar                        | MakeLike                |                          | (104206) CONSTRUCTION              | ACCEPTED |  |  |  |
| L<br>MONROE: (1071-02-61) La Crosse - Sparta   Ltl Lacrss&Leon Vly B41-76,77,79,80   IH 90 Monroe County   MONROE                                                                                                    |                                                                                                    |            |                                        |                         |                          |                                    |          |  |  |  |
| ID                                                                                                    | HWY                                                                                                    | FACILITY   | DESCRIPTION                            |                         |                          | DURATION                           |          |  |  |  |
| 1                                                                                                    | I-90 WB/I-94 WB                                                                                                    | MAINLINE   | Left Lane Closed f<br>(B-41-0038- BEG) | from GROVER ROAD<br>IN) | (B-41-0277- BEGIN) to PP | Long Term: 01/08/2018 - 01/26/2018 | ACCEPTED |  |  |  |
| <b>SC</b><br>01                                                                                                    | SCHEDULE OVERRIDE DURATION         APPLIES TO         COMMENT           01/12/2018         03:00 PM - 01/15/2018         08:00 AM         FACILITY (1)         No weekend work |            |                                        |                         |                          |                                    |          |  |  |  |
| Modified Date         Modified By         Status         Applies To         Comment           03/21/2018 08:29 AM         skozlik         ACCEPTED         ALL FACILITIES         STATUS CHANGE           03/21/2018 08:28 AM         Trainer1         ENTERED         ALL FACILITIES         INITIAL INSERT INTO DATABASE |                                                                                                    |            |                                        |                         |                          |                                    |          |  |  |  |

## The example below displays a *Summary CVS* report for all the closures listed.

| X    | - · (*          | - 🗊 🖨 💁 🖛                | 1000                    |               | WisLCS-CS                                     | V-Summary-566         | 42565501224808       | 23 - Microsoft E         | xcel                                           | the state        |            |                                         |                                    | - 0        | X    |
|------|-----------------|--------------------------|-------------------------|---------------|-----------------------------------------------|-----------------------|----------------------|--------------------------|------------------------------------------------|------------------|------------|-----------------------------------------|------------------------------------|------------|------|
| Fi   | le Home         | e Insert Page Layout     | Formulas                | Data Revie    | w View Acrobat                                |                       |                      |                          |                                                |                  |            |                                         |                                    | ۵ 🕜 🗆      | 8 X  |
| Pas  | te<br>Clipboard | t Painter                | - 11 - A<br>] -   3 - 4 |               | ≫~ ■ Wrap Text<br>律律 國 Merge & C<br>Alignment | Gener<br>enter • \$ • | al<br>% •            | Conditiona<br>Formatting | Format Cell<br>* as Table * Styles *<br>Styles | Insert Delete F  | ormat      | AutoSum *<br>Fill *<br>Clear *<br>Editi | Sort & Find &<br>Filter * Select * |            |      |
|      | A1              |                          | losure ID               |               |                                               |                       |                      |                          |                                                |                  |            |                                         |                                    |            | ~    |
| 1    | A               | B C                      | D                       | E             | F                                             | G                     | н                    | 1                        | J                                              | К                | L          | M                                       | N                                  | 0          | -    |
| 1    | Closure ID      | Facility ID Closure Type | Status                  | Project ID    | General Description                           | Facility Type         | Lane Detail          | Begin County             | Begin Highway                                  | Begin Location   | End Locat  | Duration                                | Begin Date                         | End Date   | Begi |
| 2    | 4791            | 2 CONSTRUCTION           | ACCEPTED                | 1000-19-63    | SIGN BRIDGE REPAIRS                           | MAINLINE              | Left Lane Clc        | WAUKESHA                 | I-43 SB                                        | MILWAUKEE - V    | MILWAU     | Weekly                                  | 11/3/2008                          | 11/28/2008 |      |
| 3    | 5148            | 2 PERMIT                 | ACCEPTED                |               | test and edit and test                        | MAINLINE              | Single Lane (        | ADAMS                    | WIS 13 NB                                      | FOREST FIRE LC   | 13TH DR    | Daily/Nig                               | 3/27/2009                          | 5/5/2009   |      |
| 4    | 5148            | 3 PERMIT                 | ACCEPTED                |               | test and edit and test                        | MAINLINE              | Left Shoulde         | ADAMS                    | WIS 13 NB                                      | GILLETTE DR      | CZECH LA   | Weekly                                  | 3/27/2009                          | 5/5/2009   | -    |
| 5    | 5148            | 4 PERMIT                 | ACCEPTED                |               | test and edit and test                        | MAINLINE              | Median Turn          | COLUMBIA                 | WIS 13 NB                                      | COLUMBIA - AD    | COLUMBI    | / Daily/Nigl                            | 3/27/2009                          | 5/5/2009   |      |
| 6    | 5282            | 3 SPECIAL EVENT          | ACCEPTED                |               | special event test                            | MAINLINE              | Off Roadway          | COLUMBIA                 | LOCAL ROAD                                     | LOCAL ROAD       |            | Long Term                               | 1/16/2009                          | 1/30/2009  |      |
| 7    | 5282            | <b>4 SPECIAL EVENT</b>   | ACCEPTED                |               | special event test                            | MAINLINE              | Moving Lane          | COLUMBIA                 | LOCAL ROAD                                     | LOCAL ROAD       |            | Weekly                                  | 1/10/2009                          | 1/24/2009  |      |
| 8    | 5418            | 1 CONSTRUCTION           | ACCEPTED                | 1000-19-63    | SIGN BRIDGE REPAIRS                           | BRIDGE                | <b>Right Should</b>  | WAUKESHA                 | I-43 SB                                        | I BELOIT RD (B   | -67-0105 B | Daily/Nigl                              | 1/29/2009                          | 3/28/2012  | . 0  |
| 9    | 5657            | 1 MAINTENANCE            | ACCEPTED                |               | test                                          | MAINLINE              | 2 Left Lanes         | COLUMBIA                 | WIS 13 NB                                      | COLUMBIA - AD    | GEM DR     | Weekly                                  | 2/19/2009                          | 3/12/2009  |      |
| 10   | 5657            | 2 MAINTENANCE            | ACCEPTED                |               | test                                          | MAINLINE              | Single Lane (        | ADAMS                    | WIS 13 NB                                      | COLUMBIA - AD    | FOREST F   | I Daily/Nig                             | 1/1/2011                           | 12/31/2011 |      |
| 11   | 5848            | 2 MAINTENANCE            | ACCEPTED                |               | test                                          | MAINLINE              | Right Lane Cl        | MILWAUKEE                | I-94 WB/US 41 N                                | RACINE - MILW    | OFF RAM    | F Long Term                             | 7/4/2012                           | 7/25/2012  |      |
| 12   | 6220            | 1 CONSTRUCTION           | ACCEPTED                | 1030-21-75    | N-S FREEWAY   COLLEG                          | RAMP                  | FULL CLOSUR          | MILWAUKEE                | I-94 EB/US 41 SB                               | ON RAMP FROM     | M RAWSO    | Daily/Nig                               | 4/1/2009                           | 5/29/2009  | . 0  |
| 13   | 6325            | 1 SPECIAL EVENT          | ACCEPTED                |               | testing PR                                    | MAINLINE              | Left Lane Clc        | WALWORTH                 | I-43 SB                                        | WALWORTH - F     | X HART     | R Daily/Nig                             | 4/2/2009                           | 4/17/2009  |      |
| 14   | 6325            | 2 SPECIAL EVENT          | ACCEPTED                |               | testing PR                                    | MAINLINE              | Right Lane C         | ROCK                     | I-43 SB                                        | MILE POST 003    | IH 90 (B-5 | Daily/Nig                               | 4/2/2009                           | 4/17/2009  |      |
| 15   | 6424            | 1 CONSTRUCTION           | ACCEPTED                | 1000-19-81    | SIGN BRIDGE REPAIR                            | MAINLINE              | Left Lane Clc        | SAUK                     | WIS 13 NB                                      | TROUT RD         | STH 16 EB  | Long Term                               | 4/9/2009                           | 4/24/2009  |      |
| 16   | 6424            | 2 CONSTRUCTION           | ACCEPTED                | 1000-19-81    | SIGN BRIDGE REPAIR                            | MAINLINE              | <b>Right Lane Cl</b> | COLUMBIA                 | WIS 13 NB/WIS 1                                | FINNEGAN AVE     | ERIVER RD  | Long Term                               | 4/9/2009                           | 4/24/2009  | . 0  |
| 17   | 6342            | 1 MAINTENANCE            | ACCEPTED                |               | tst                                           | MAINLINE              | Right Lane Cl        | MILWAUKEE                | I-43 SB/WIS 32 SE                              | STH 32 SB-STH    | 1 MILE POS | 1Long Term                              | 4/10/2009                          | 5/8/2009   |      |
| 18   | 6437            | 1 CONSTRUCTION           | ACCEPTED                | 1123-01-75    | APPLETON - GREEN BA                           | MAINLINE              | Left Lane Clc        | OUTAGAMIE                | US 41 SB                                       | CTH JJ           | MALONE     | Long Term                               | 4/13/2009                          | 6/12/2009  | 0    |
| 19   | 6437            | 2 CONSTRUCTION           | ACCEPTED                | 1123-01-75    | APPLETON - GREEN BA                           | MAINLINE              | <b>Right Lane C</b>  | OUTAGAMIE                | US 41 SB                                       | JJ (SB) (B-44-00 | MALONE     | Long Term                               | 6/15/2009                          | 8/14/2009  |      |
| 20   | 7533            | 1 PERMIT                 | ACCEPTED                |               | test                                          | MAINLINE              | Single Lane (        | ADAMS                    | WIS 13 NB                                      | CHULA VISTA P    | GOLDEN     | Continuo                                | 5/20/2009                          | 6/5/2009   |      |
| 21   | 7536            | 1 PERMIT                 | ACCEPTED                |               | test                                          | SYSTEM INTER          | Left Lane Clc        | MILWAUKEE                | I-94 WB                                        | US 41 SB TO I-9  | 4 WB (N-V  | /Long Term                              | 5/21/2009                          | 6/30/2009  |      |
| 22   | 7815            | 1 CONSTRUCTION           | ACCEPTED                | 1050-03-74    | CHIPPEWA FALLS, BRID                          | MAINLINE              | <b>Right Lane Cl</b> | DUNN                     | US 12 EB                                       | DUNN - CHIPPE    | DUNN - C   | Long Term                               | 6/8/2009                           | 6/29/2009  | . 0  |
| 23   | 7826            | 1 CONSTRUCTION           | ACCEPTED                | 1030-25-73    | N-S FREEWAY - CTH G I                         | MAINLINE              | <b>Right Lane Cl</b> | RACINE                   | I-94 WB/US 41 N                                | KENOSHA - RA     | KENOSHA    | Long Term                               | 6/8/2009                           | 6/29/2009  |      |
| 24   | 8236            | 1 CONSTRUCTION           | ACCEPTED                | NO PROJECT ID | No Project ID                                 | BRIDGE                | Left Lane Clo        | MILWAUKEE                | US 41 SB/US 45 S                               | STH 145 (B-40-0  | 0396 END)  | Long Term                               | 6/19/2009                          | 7/10/2009  | . 0  |
| 25   | 33182           | 1 MAINTENANCE            | ACCEPTED                |               | testing for search inte                       | MAINLINE              | <b>Right Should</b>  | ADAMS                    | WIS 13 NB                                      | G CHURCH DRV     | GRANDCH    | HDaily/Nig                              | 6/22/2009                          | 3/23/2012  | -    |
| 14 4 | MisL            | CS-CSV-Summary-566425    | 655012                  | ]/            |                                               |                       |                      |                          |                                                |                  |            | · · · · · ·                             | - * *                              |            | •    |
| Rea  | dy              |                          |                         |               |                                               | -                     |                      | 577                      |                                                | -                |            |                                         | Ⅲ 100% 🤆                           | ) – – (    | +    |